# ระบบสารสนเทศข้อมูลการปฏิบัติ ราชการและการลาบุคลากร สำนักประกันคุณภาพ

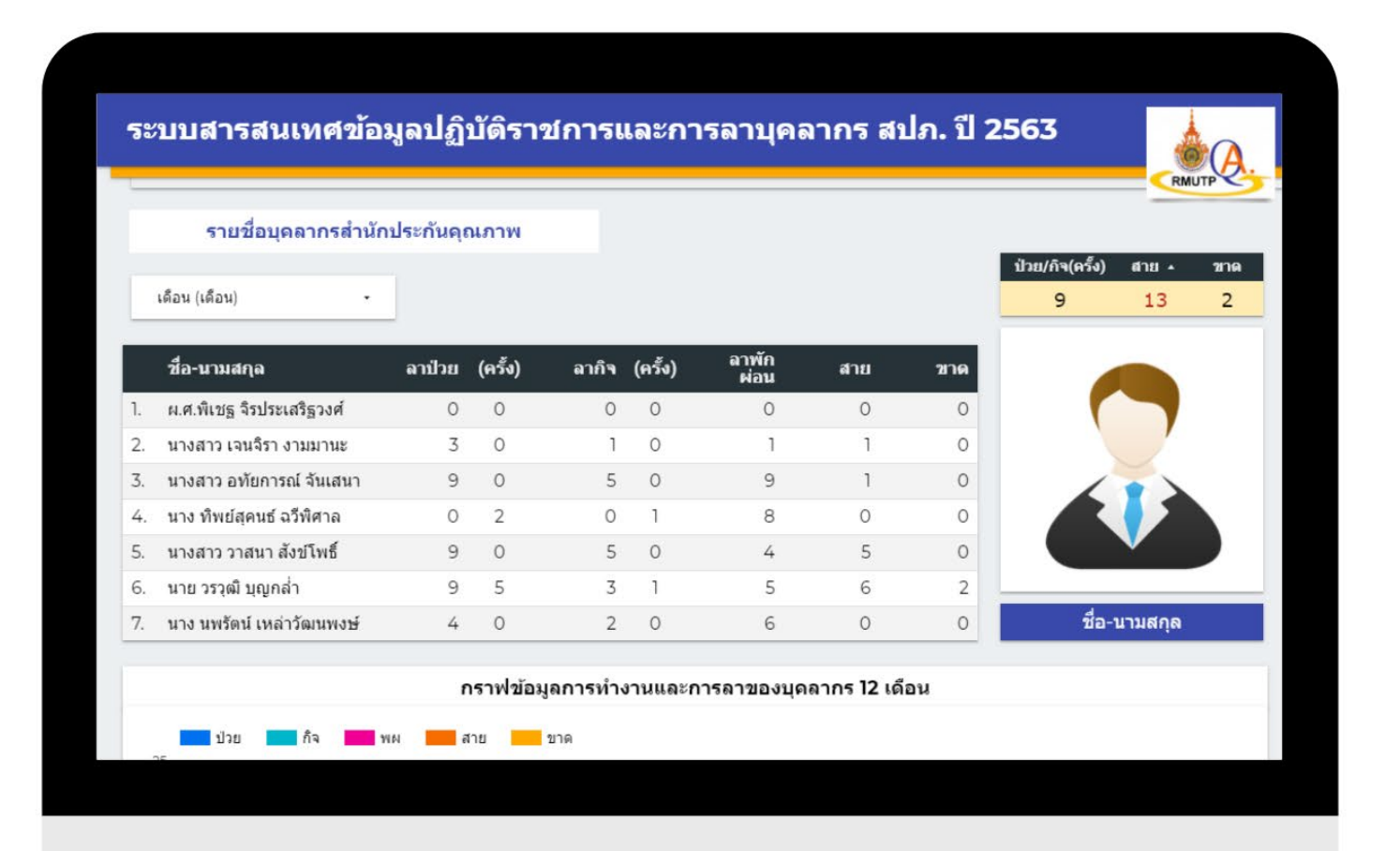

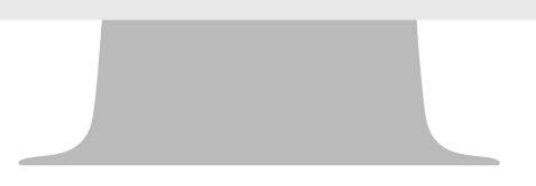

โดย นายวรวุฒิ บุญกล่ำ งานสารสนเทศและระบบ สำนักประกันคุณภาพ

# RMUTP

# สารบัญ

| ระบบสารสนเทศข้อมูลการปฏิบัติราชการและการลาบุคลากร สำนักประกันคุณภาพ                                        |
|----------------------------------------------------------------------------------------------------|
| วิธีการใช้งานระบบสารสนเทศข้อมูลการปฏิบัติราชการและการลาบุคลากรสำนักประกันคุณภาพ                            |
| <ol> <li>ช่องทางใช้งานระบบ ระบบสารสนเทศข้อมูลการปฏิบัติราชการและการลาบุคลากรสำนักประกันคุณภาพ 2</li> </ol> |
| <ol> <li>ขั้นตอนการใช้งานระบบสารสนเทศข้อมูลการปฏิบัติราชการและการลาบุคลากรสำนักประกันคุณภาพ</li></ol>      |
| <ul> <li>หน้าแรกของระบบประกอบด้วย 3 ส่วน (รูปภาพ 1)</li> </ul>                                             |
| <ul> <li>เมนู ข้อมูลสรุปสถิติขาด-ลา-สาย (รูปภาพ 2)</li> </ul>                                              |
| <ul> <li>ตัวอย่างใช้งานระบบสารสนเทศข้อมูลการปฏิบัติราชการและการลาบุคลากรสำนักประกันคุณภาพ</li> </ul>       |
| <ul> <li>เมนู ข้อมูลรายวัน (รูปภาพ 4)10</li> </ul>                                                         |
| ข้อมูลผู้จัดทำระบบสารสนเทศข้อมูลการปฏิบัติราชการและการลาบุคลากรสำนักประกันคุณภาพ                           |

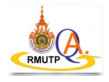

#### ระบบสารสนเทศข้อมูลการปฏิบัติราชการและการลาบุคลากร สำนักประกันคุณภาพ

ระบบสารสนเทศข้อมูลการปฏิบัติราชการและการลาบุคลากรสำนักประกันคุณภาพ คือ ระบบที่ใช้ในการบันทึก ข้อมูลการปฏิบัติราชการและการลาบุคลากรสำนักประกันคุณภาพนำมาประมวลผลสรุปเป็นรายงานสถิตการปฏิบัติราชการ และการลาบุคลากรสำนักประกันคุณภาพในรูปแบบ Dashboard

#### วัตถุประสงค์

- 1. เพื่อใช้เป็นข้อมูลรายงานการปฏิบัติราชการและการลาบุคลากรสำนักประกันคุณภาพแก่กองบริหารงานบุคคล
- เพื่อให้บุคลากรสำนักประกันคุณภาพทราบข้อมูลการปฏิบัติราชการและการลาและนำข้อมูลไปบริหารจัดการ การปฏิบัติราชการและการลาของตนเอง
- เพื่อให้หัวหน้างานและผู้บริหารสำนักประกันคุณภาพทราบข้อมูลการปฏิบัติราชการและการลาของบุคลากร และนำข้อมูลไปบริหารจัดการการปฏิบัติราชการและการลาของบุคลากรภายในสำนักประกันคุณภาพ

#### วิธีการใช้งานระบบสารสนเทศข้อมูลการปฏิบัติราชการและการลาบุคลากรสำนักประกันคุณภาพ

 ช่องทางใช้งานระบบ ระบบสารสนเทศข้อมูลการปฏิบัติราชการและการลาบุคลากรสำนักประกันคุณภาพ โดยเข้าไปที่หน้าเว็บไซต์สำนักประกันคุณภาพ (www.qa@rmutp.ac.th) ไปที่เมนู (1) เกี่ยวกับ > เลือก (2)"ระบบ สารสนเทศข้อมูลการปฏิบัติราชการและการลาบุคลากร" (สิทธิ์การใช้งานเฉพาะบุคลากรสำนักประกันเท่านั้น ผ่านอีเมล \*\*\*\*\*@rmutp.ac.th)

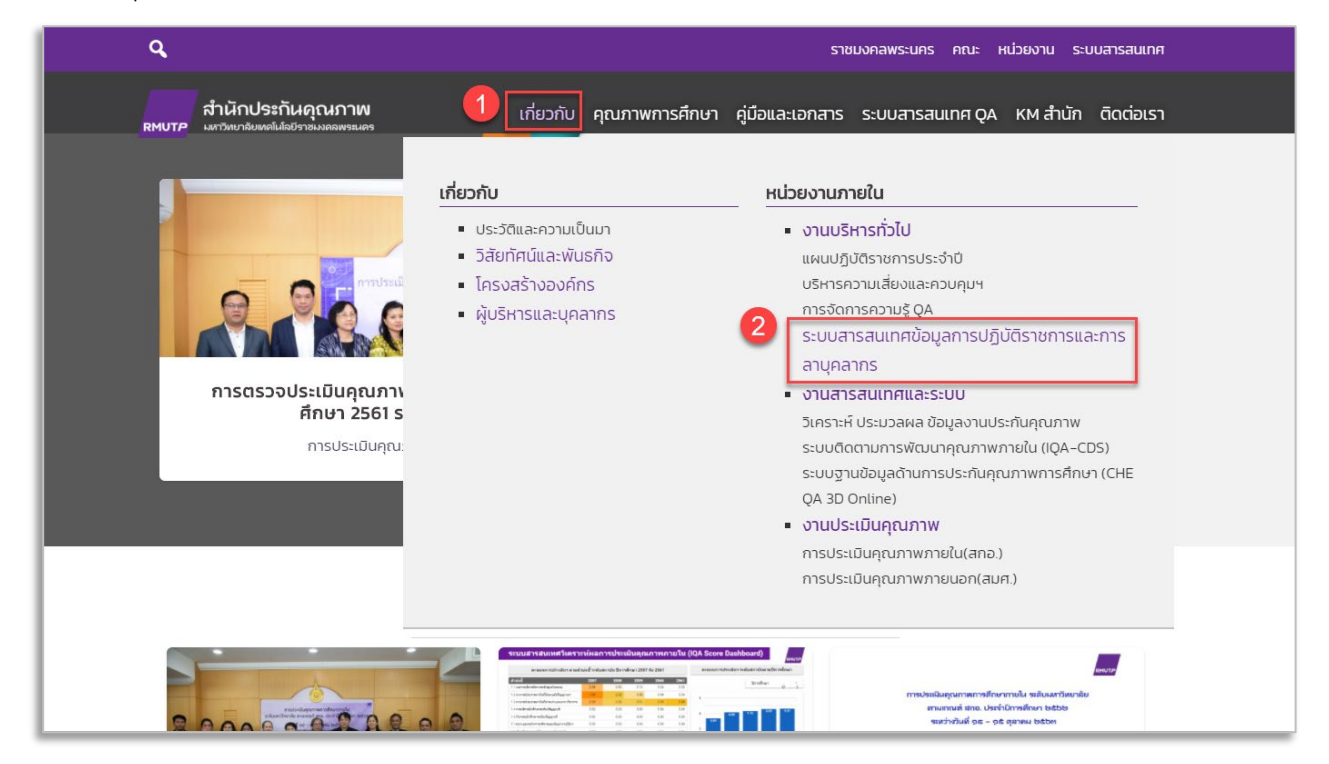

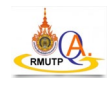

- 2. ขั้นตอนการใช้งานระบบสารสนเทศข้อมูลการปฏิบัติราชการและการลาบุคลากรสำนักประกันคุณภาพ
  - หน้าแรกของระบบประกอบด้วย 3 ส่วน (รูปภาพ 1)
    - 1. เมนู ข้อมูลสรุปสถิติขาด-ลา-สาย
    - 2. เมนู ข้อมูลรายวัน
    - 3. พื้นที่แสดงข้อมูลต่าง ๆ โดยจะเปลี่ยนแปลงตามเมนุที่เลือก

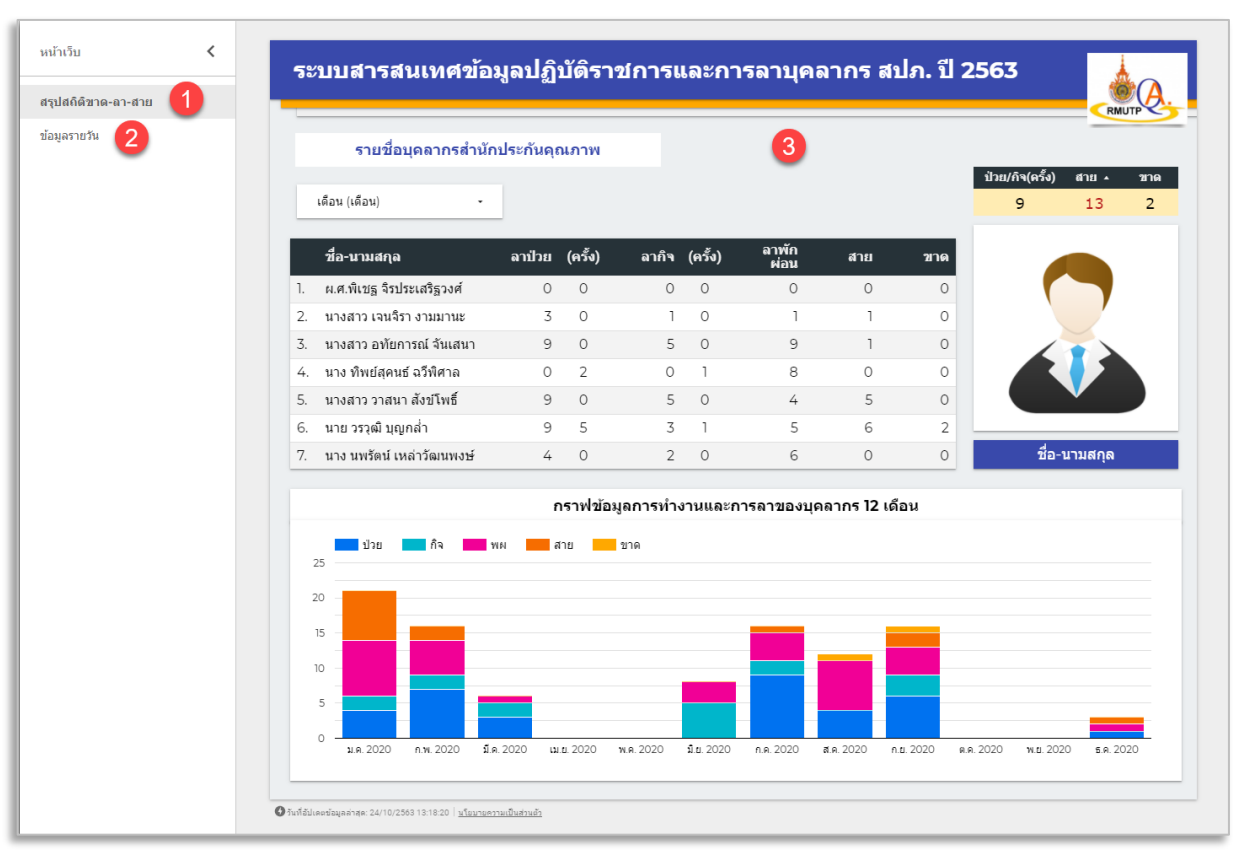

<u>รูปภาพ 1</u> หน้าแรกระบบสารสนเทศข้อมูลการปฏิบัติราชการและการลาบุคลากรสำนักประกันคุณภาพ

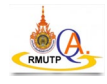

- ระบบสารสนเทศข้อมูลปฏิบัดิราชการและการลาบุคลากร สปภ. ปี 2563 RMUT รายชื่อบุคลากรสำนักประกันคุณภาพ 3 ป่วย/กิจ(ครั้ง) สาย ▲ ขาด เดือน (เดือน) 9 13 2. ลาพัก ผ่อน (ครั้ง) ลากิจ (ครั้ง) ชื่อ-นามสกุล ลาป่วย สาย ขาด ผ.ศ.พิเชฐ จิรประเสริฐวงศ์ 0 0 0 0 0 0 0 1. 2. นางสาว เจนจิรา งามมานะ 3 0 1 0 1 1 0 นางสาว อทัยการณ์ จันเสนา 9 0 5 0 9 0 3. 1 4. นาง ทิพย์สุดนธ์ ฉวีพิศาล 0 2 0 1 8 0 0 4 5 นางสาว วาสนา สังข์โพธิ์ 9 0 0 5 0 5. นาย วรวุฒิ บุญกล่ำ 9 5 3 5 6 2 6. 1 ชื่อ-นามสกุล นาง นพรัตน์ เหล่าวัฒนพงษ์ 4 0 2 0 6 0 0 7. กราฟข้อมูลการทำงานและการลาของบุคลากร 12 เดือน 5 ขาด ป่วย สาย กิจ ым 25 20 15 10 5 0 ม.ค. 2020 ก.พ. 2020 มี.ค. 2020 เม.ย. 2020 พ.ค. 2020 มิ.ย. 2020 ก.ค. 2020 ส.ค. 2020 ก.ย. 2020 ต.ค. 2020 พ.ย. 2020 ธ.ค. 2020 🚯 วันที่อัปเดตข้อมลล่าสด: 24/10/2563 13:48:46 | นโยบายความเป็นส่วนตัว
- เมนู ข้อมูลสรุปสถิติขาด-ลา-สาย (รูปภาพ 2)

<u>ฐปภาพ 2</u> เมนู ข้อมูลสรุปสถิติขาด-ลา-สาย

1. Drop Down List เดือน สามารเลือกกรองข้อมูลเดือนที่ต้องการได้

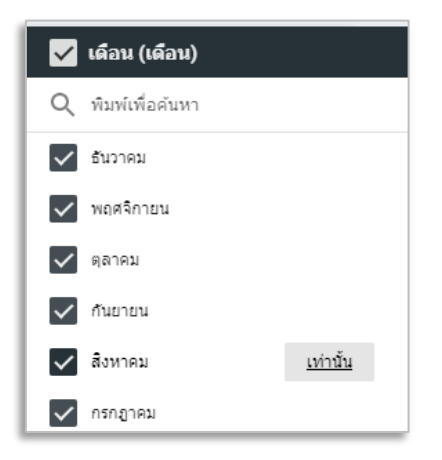

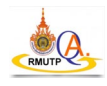

 ข้อมูลแสดงสถิติการปฏิบัติราชการและการลาบุคลากรสำนักประกันคุณภาพ โดยจะแสดงข้อมูลตามเดือน ที่เลือก

|    | ชื่อ-นามสกุล              | ลาป่วย | (ครั้ง) | ลากิจ | (ครั้ง) | ลาพัก<br>ผ่อน | สาย | ขาด |
|----|---------------------------|--------|---------|-------|---------|---------------|-----|-----|
| 1. | ผ.ศ.พิเชฐ จิรประเสริฐวงศ์ | 0      | 0       | 0     | 0       | 0             | 0   | 0   |
| 2. | นางสาว เจนจิรา งามมานะ    | 3      | 0       | 1     | 0       | 1             | 1   | 0   |
| 3. | นางสาว อทัยการณ์ จันเสนา  | 9      | 0       | 5     | 0       | 9             | 1   | 0   |
| 4. | นาง ทิพย์สุคนธ์ ฉวีพิศาล  | 0      | 2       | 0     | 1       | 8             | 0   | 0   |
| 5. | นางสาว วาสนา สังข์โพธิ์   | 9      | 0       | 5     | 0       | 4             | 5   | 0   |
| 6. | นาย วรวุฒิ บุญกล่ำ        | 9      | 5       | 3     | 1       | 5             | 6   | 2   |
| 7. | นาง นพรัตน์ เหล่าวัฒนพงษ์ | 4      | 0       | 2     | 0       | 6             | 0   | 0   |

- 3. ข้อมูลแสดงสถิติที่สำคัญ ดังนี้
  - a. ข้อมูลแสดงสถิติสรุปการลารวมลาป่วยและลากิจ (ครั้ง)
  - b. ข้อมูลแสดงสถิติสรุปมาสาย (ครั้ง)
  - c. ข้อมูลแสดงสถิติสรุปการขาดงาน (ครั้ง)

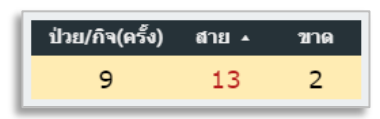

4. ข้อมูลแสดงรูปภาพบุคลากร และชื่อ-นามสกุล

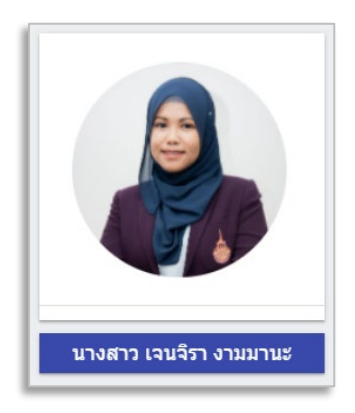

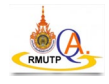

 ข้อมูลกราฟแท่งแสดงสถิติการปฏิบัติราชการและการลาบุคลากรสำนักประกันคุณภาพตามรายเดือน (12 เดือน) รวมทั้งสรุปเป็นกราฟแท่งประจำปีของบุคลากรแต่ละคน

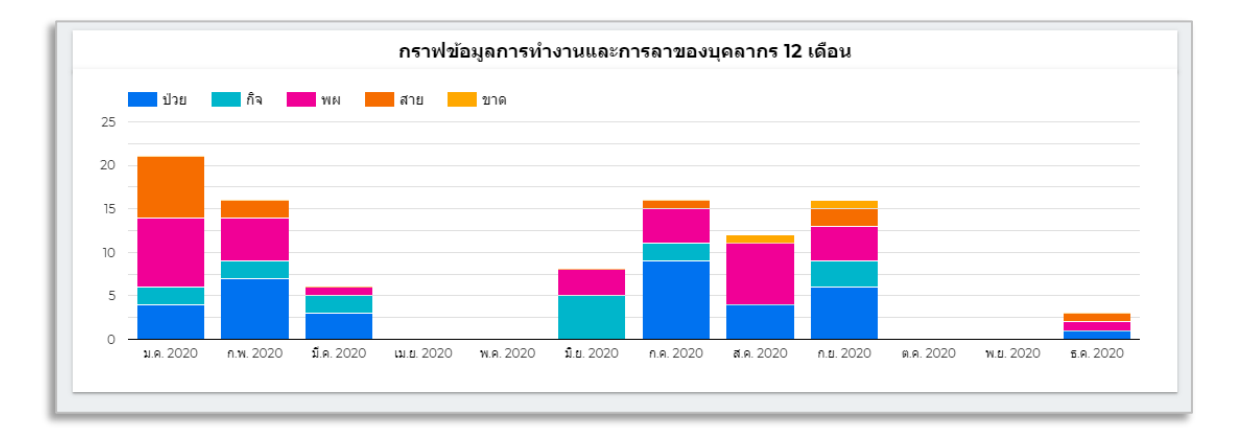

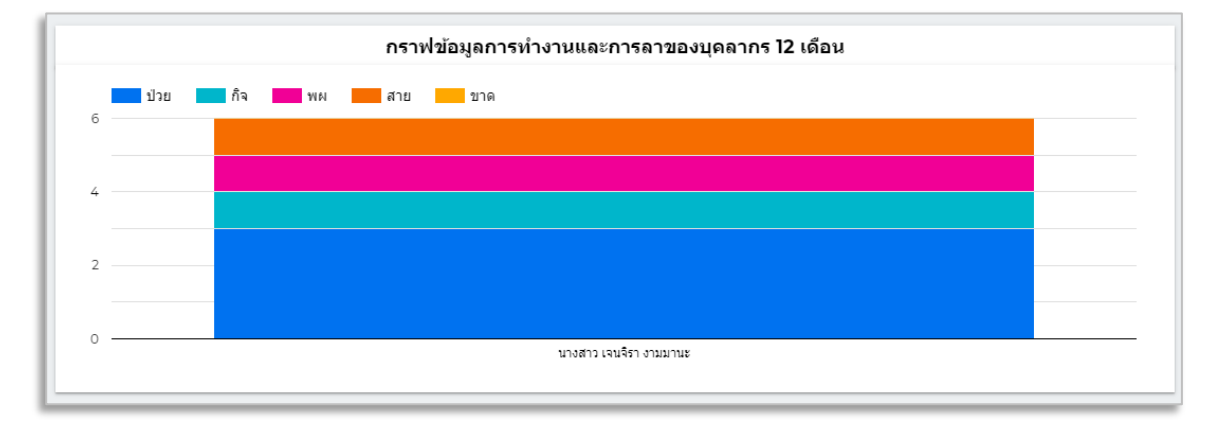

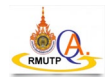

• ตัวอย่างใช้งานระบบสารสนเทศข้อมูลการปฏิบัติราชการและการลาบุคลากรสำนักประกันคุณภาพ

(รูปภาพ 3-1,3-2 และ 3-3)

|                   |          | านคุณภาพ  |         |         |            |              |     | 1                 |        |
|-------------------|----------|-----------|---------|---------|------------|--------------|-----|-------------------|--------|
| 🖌 เดือน (เดือน)   |          |           |         |         |            |              |     | บาย/กุจ(ครง)<br>9 | 13     |
| Q พิมพ์เพื่อด้นหา |          |           |         |         | อาพัด      |              |     |                   |        |
| 🗸 ธันวาคม         | เท่านั้น | ^। (ครัง) | ลากิจ   | (ครัง)  | ผ่อน       | สาย          | ขาด |                   |        |
| 🗸 พฤศจิกายน       |          | ) 0       | 0       | 0       | 0          | 0            | 0   |                   |        |
| 🗸 ตุลาคม          | 1        | ; 0       | 1       | 0       | 1          | 1            | 0   |                   |        |
| 🗸 กันยายน         |          | 0         | 5       | 0       | 9          | 1            | 0   |                   |        |
| 🗸 สิงหาคม         |          | ) 2       | 0       | 1       | 8          | 0            | 0   |                   |        |
| 🗸 กรกฎาคม         |          | 0         | 5       | 0       | 4          | 5            | 0   |                   |        |
| 🗸 มือนายน         |          | , 5       | 3       | 0       | 5          | 6            | 2   | 40 au             | 211202 |
| N0**0101          |          | . 0       | 2       | 0       | 0          | 0            | 0   | 10-1              | ามตกุณ |
|                   |          | กราฟข้อมู | ลการทำง | งานและก | ารลาของบุค | เลากร 12 เดื | ่อน |                   |        |
| 🗸 เมษายน          |          |           |         |         |            |              |     |                   |        |
| 🗸 มีนาคม          |          | สาย       | ขาด     |         |            |              |     |                   |        |
| 🗸 กุมภาพันธ์      |          |           |         |         |            |              |     |                   |        |
|                   |          |           |         |         |            |              |     |                   |        |
|                   |          |           |         |         |            |              |     |                   |        |
| 15                |          |           |         |         |            |              |     |                   |        |

<u>รูปภาพ 3-1</u> ตัวอย่างใช้งานระบบสารสนเทศข้อมูลการปฏิบัติราชการและการลาบุคลากรสำนักประกันคุณภาพ

1. เลือกเดือนทั้ง 12 เดือน

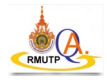

| 1 1         |
|-------------|
| 1           |
|             |
|             |
| 5           |
|             |
|             |
|             |
|             |
| ารณ์ จันเสเ |
| ↓ ¢z        |
|             |
|             |
|             |
|             |

<u>รูปภาพ 3-2</u> ตัวอย่างใช้งานระบบสารสนเทศข้อมูลการปฏิบัติราชการและการลาบุคลากรสำนักประกันคุณภาพ

- 2. เลือกรายชื่อ "นางสาวอทัยการณ์ จันเสนา"
- 3. ข้อมูลแสดงสถิติสรุปการลา รวมลาป่วยและลากิจ 0 ครั้ง มาสาย 1 ครั้ง และขาดงาน 0 ครั้ง
- กราฟแท่งแสดงสถิติการปฏิบัติราชการและการลา "นางสาวอทัยการณ์ จันเสนา"รายเดือน (12 เดือน)
   โดยสามารถนำ เมาท์ไปวางไว้บนแท่งกราฟเพื่อดูรายละเอียด

| รายชื่อบุคลากรสำ                           | นักประกันคุย     | ณภาพ             |                 |         |               |             |     |                      |                                       |
|--------------------------------------------|------------------|------------------|-----------------|---------|---------------|-------------|-----|----------------------|---------------------------------------|
| เดือน (เดือน)                              | •                |                  |                 |         |               |             |     | ป่วย/กิจ(ครั้ง)<br>0 | สาย                                   |
| ชื่อ-นามสกุล                               | ลาป่วย           | (ครั้ง)          | ลากิจ           | (ครั้ง) | ลาพัก<br>ผ่อน | สาย         | ขาด |                      | <b>A5</b>                             |
| ผ.ศ.พิเชล จิรประเสริฐวงศ์                  | 0                | 0                | 0               | 0       | 0             | 0           | 0   |                      |                                       |
| นางสาว เจนจิรา งามมานะ                     | 3                | 0                | 1               | 0       | 1             | 1           | 0   |                      | 1                                     |
| นางสาว อทัยการณ์ จันเ                      | 9                | 0                | 5               | 0       | 9             | 1           | 0   |                      |                                       |
| นาง ทิพย์สุคนธ์ ฉวีพิศาล                   | 0                | 2                | 0               | 1       | 8             | 0           | 0   | 74                   |                                       |
| นางสาว วาสนา สังข์โพธิ์                    | 9                | 0                | 5               | 0       | 4             | 5           | 0   |                      |                                       |
| นาย วรวุฒิ บุญกล่ำ                         | 9                | 5                | 3               | 1       | 5             | 6           | 2   |                      |                                       |
| นาง นพรัตน์ เหล่าวัฒนพงษ์                  | 4                | 0                | 2               | 0       | 6             | 0           | 0   | นางสาว อท้           | ัยการณ์ จันเส                         |
| 25 132 132 132 132 132 132 132 132 132 132 | 1<br>WA <b>6</b> | าราฟข้อมู<br>มาย | <b>งุลการทำ</b> | งานและก | ารลาของบุค    | ลากร 12 เดี | อน  |                      | ↑ ↓ ຊ̂z ธสกรรณ โกษณะ 5 มางสาว อหัยการ |

<u>รูปภาพ 3-3</u> ตัวอย่างใช้งานระบบสารสนเทศข้อมูลการปฏิบัติราชการและการลาบุคลากรสำนักประกันคุณภาพ

5. คลิกที่ "ลูกศรที้ลง" เพื่อดูกราฟแท่งสรุปสถิติการปฏิบัติราชการและการลา "นางสาวอทัยการณ์ จัน เสนา" ประจำปี

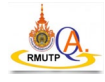

| ้ำเว็บ        | < | 1   | ชื่อ-1       | มามสกุล                       | Ŧ    | เดือน 🔻   | 1 🔻 | 2 - | ₹ 3        | Ŧ   | 4 = | 5 = | 6 -     | <del>,</del> 7 · | <del>.</del> 8 | Ŧ        | ) <del>.</del> | 10 \Xi | 11 \Xi | 12 | 13       | F 14     | ₹ 15                                  | .≂ 1 |
|---------------|---|-----|--------------|-------------------------------|------|-----------|-----|-----|------------|-----|-----|-----|---------|------------------|----------------|----------|----------------|--------|--------|----|----------|----------|---------------------------------------|------|
|               |   | • 3 | ผ.ศ.พิเชฐ จิ | รประเสริฐวงศ์                 |      | ธ.ค. 2020 | Ŧ   |     | Ŧ          | Ŧ   | •   | -   |         | -                | Ŧ              | Ŧ        | Ŧ              |        |        |    |          | -        | Ŧ                                     | Ŧ    |
|               |   | 4   | นางสาว เจน   | จิรา งามมานะ                  |      | ธ.ค. 2020 | -   | ,   | Ŧ          | ~   |     | -   |         | -                | Ŧ              | -        | -              | -      | -      | •  | t r      | ÷        | *                                     | *    |
| งถดขาด-ลา-สาย |   | 5   | นางสาว อทั   | ยการณ์ จันเสน                 | n    | ธ.ค. 2020 | -   |     | Ŧ          | *   | -   | -   |         | -                | Ŧ              | -        | -              | -      | -      | •  | t r      | ł.       | *                                     | *    |
|               |   | 6   | นาง ทิพย์สุด | านธ์ ฉวีพิศาล                 |      | ธ.ค. 2020 | -   |     | Ŧ          | *   |     | -   |         | -                | Ŧ              | Ŧ        | -              | -      | -      | •  | t r      | ł.       | *                                     | *    |
|               |   | 7   | นางสาว วาส   | นา สังข์โพธิ์                 |      | ธ.ค. 2020 | -   |     | Ŧ          | *   |     | -   |         | -                | Ŧ              | Ŧ        | -              | -      | -      | •  | t r      | Ł        | *                                     | *    |
| _             |   | 8   | นาย วรวุฒิ 1 | เญกล่า                        |      | ธ.ค. 2020 | -   | ,   | Ŧ          | Ŧ   |     | -   |         |                  | Ŧ              | Ŧ        | -              | -      |        |    | t r      | ł        | Ŧ                                     | *    |
|               |   | 9   | นาง นพรัดน์  | เหล่าวัฒนพงบ                  | ei - | ธ.ค. 2020 | -   |     | Ŧ          | Ŧ   |     |     |         |                  | Ŧ              | Ŧ        | -              | -      |        |    | F 1      |          | Ŧ                                     | Ŧ    |
|               |   | 10  | ผ.ศ.พิเชฐ จิ | รประเสริฐวงศ์                 |      | พ.ย. 2020 | -   |     | •          | -   | -   | Ŧ   |         | r                | Ŧ              | -        | -              | -      | ~      |    | , ,      | r        | Ŧ                                     | -    |
|               |   | 11  | นางสาว เจน   | -<br>จิรา งามมานะ             |      | พ.ย. 2020 | -   |     | -          | -   | -   | -   |         |                  | Ŧ              | -        | -              | -      | -      |    | , ,      |          | *                                     |      |
|               |   | 12  | นางสาว อทั   | ยการณ์ จันเสน                 | n    | พ.ย. 2020 | -   |     | -          | -   | -   | -   | 2       | -                | Ŧ              | -        | -              | -      |        |    | , ,      |          | -                                     | -    |
|               |   | 13  | นาง ทิพย์สด  | นธ์ ฉวีพิศาล                  |      | พ.ย. 2020 | -   |     | -          | -   | -   | -   | -       | -                | Ŧ              | -        | -              | -      |        |    | , .      |          | · · · · · · · · · · · · · · · · · · · |      |
|               |   | 14  | นางสาว วาส   | นา สังข์โพซิ์                 |      | พ.ย. 2020 | -   |     | -          | -   | -   | -   |         | ~                | Ŧ              | -        | -              | -      |        |    | , .      |          | -                                     |      |
|               |   | 15  | นาย วรวฒิ เ  | เฌกล่ำ                        |      | พ.ย. 2020 | -   |     | -          | -   | *   | -   |         | -                | Ŧ              | -        | -              | -      |        |    |          |          | -                                     |      |
|               |   | 16  | นาง นพรัดน์  | เหล่าวัฒนพงบ                  | e e  | พ.ย. 2020 | -   |     | -          | -   | -   | -   |         | -                | Ŧ              | -        | -              | -      |        |    |          |          | -                                     |      |
|               |   | 17  | দ্ব জীৱন্ত উ | ระโรงเสรียวงส์                |      | a a 2020  |     | _   | ÷          | ÷   | Ţ   | *   |         | ,                | -              | -        | -              | Ŧ      |        |    |          |          | -                                     | -    |
|               |   | 18  | 104800 101   | 552 422122                    |      | a a 2020  |     |     | -<br>-     | -   | *   | -   |         |                  | -              | -        | -              | -      | -      |    |          | Ļ        | -                                     | -    |
|               |   | 19  | 100012-040   | 100000 50000                  |      | 0.0.2020  |     |     | -          | -   | -   | -   |         |                  |                | -        | -              |        |        |    |          |          |                                       | -    |
|               |   | 20  | นางสาร อท    | บการณ์จนเล่น<br>เมศ์ ออีพิสออ |      | 0.0.2020  |     |     | -          | -   |     |     |         |                  |                | -        |                |        |        |    |          | L I      | 1                                     | -    |
|               |   | 21  | 10 0 000000  | านอ.นวทศาล<br>เมล.สัมชรีมเสี่ |      | M.M. 2020 | 1   |     | _          | _   |     |     |         |                  |                | _        | -              |        |        |    |          | 1        |                                       | _    |
|               |   | 21  | นเงิดาว่าเด  | านา ดงชเพธ                    |      | M.H. 2020 | 1   |     | _          | _   | -   |     |         |                  |                | -        | -              | ÷      |        |    |          |          | 0                                     | -    |
|               |   | 22  | นายารรุณา    | (ເມຼາເຫັ<br>- ເພລ່ວດັດເນທະກ   | a .  | M.M. 2020 | L L |     | -          | -   | -   |     |         |                  |                | -        | -              | ÷      |        |    |          |          | 0                                     | -    |
|               |   | 23  | 110 111301   | CHA FIGURATO I                |      | W.W. 2020 |     |     | -          | · . |     |     | _       |                  |                | •        |                |        |        |    | _        | _        | <u> </u>                              |      |
|               |   | 24  | ผ.ศ.พเชฐจ    | รประเสรฐวงศ                   |      | ก.ย. 2020 | / - | 1.1 | * /        | · · | •   | •   |         |                  | • /            | Ŧ        | <b>.</b> .     |        |        |    |          | 1 !      | - /                                   | - /  |
|               |   | 25  | นางสาว เจน   | จรา งามมานะ                   |      | ก.ย. 2020 | / • | 1   | * /        | · · | •   | •   |         |                  | • /            | Ŧ        | Ť              | / •    | / *    |    | 1        | 1.       | * /                                   | × /  |
|               |   | 26  | นางสาว อทั   | ยการณ์ จันเสน                 | n    | ก.ย. 2020 | / - | 1.1 | ÷ /        |     |     |     |         |                  | • /            | Ŧ        | Ť              | / *    | / -    |    | [ ]      | 1 !      | - /                                   | ÷ /  |
|               |   | 27  | นาง ทัพย์สุด | เนฮ ฉวิพิศาล                  |      | ก.ย. 2020 | / • | 1   | • /        | · · |     |     |         |                  | • /            | Ŧ        | · ·            | 1 +    | 1 -    |    | 1 7      | 1 !      | - /                                   | ÷ /  |
|               |   | 28  | นางสาว วาส   | นา ส่งข์โพธี                  |      | ก.ย. 2020 | / - | 1   | ~ ส        |     | *   | *   |         |                  | • /            | <b>•</b> | *              | ป 👻    | ป *    |    | 1 7      | 1 /      | - /                                   | ÷ /  |
|               |   | 29  | นาย วรวุฒี 1 | เญกล่า                        |      | ก.ย. 2020 | / + |     | · /        |     | *   | *   |         |                  | т <u>1</u>     | •        | -              | / -    | / -    |    | [ ]      | 1 !      | - /                                   | ÷ /  |
|               |   | 30  | นาง นพรดน    | เหลาวฒนพงร                    | 9    | ก.ย. 2020 | W + | 1 . | <i>▼</i> / | · · | *   | -   |         |                  | • /            | Ŧ        | ÷              | / -    | / -    |    | <u> </u> | <u> </u> | - /                                   | ÷ /  |
|               |   | 31  | ผ.ศ.พิเชฐ จิ | รประเสริฐวงศ์                 |      | ส.ค. 2020 |     |     | • /        | *   | / - | / - | 1 .     | - 1              | •              | *        |                | / -    | / -    |    | 1 / 1    | r /      | *                                     |      |
|               |   | 32  | นางสาว เจน   | จิรา งามมานะ                  |      | ส.ค. 2020 |     |     | • /        | Ŧ   | / - | / - | 1 .     | - 1              | ·              | *        |                | / -    | / -    | 1  | 1 / 1    | r /      | *                                     |      |
|               |   | 33  | นางสาว อทั   | ยการณ์ จันเสน                 | n    | ส.ค. 2020 |     |     | • /        | *   | / • | / - | 1       | - 1              | •              | *        | *              | / -    | / -    | 1  | 1 / 1    | r /      | *                                     |      |
|               |   | 34  | นาง ทิพย์สุด | เนธ์ ฉวีพิศาล                 |      | ส.ค. 2020 |     |     | • /        | × . | м 💌 | / - | 1 -     | - 1              | <b>•</b>       | •        |                | / -    | / -    |    | r / •    | r /      | *                                     |      |
|               |   | 35  | นางสาว วาส   | นา สังข์โพธิ์                 |      | ส.ค. 2020 |     |     | - /        | *   | / • | / - | - W - 1 | r W              | •              | •        |                | / -    | / -    |    | 1 / 1    | r /      | •                                     |      |
|               |   | 36  | นาย วรวุฒิ 1 | ເູນກລ່າ                       |      | ส.ค. 2020 | -   |     | - /        | Ŧ   | / - | / - | 1 -     | - 1              | •              | •        | *              | / -    | / -    |    | 1 -      | r /      | •                                     |      |
|               |   | 37  | นาง นพรัดน์  | เหล่าวัฒนพงบ                  | ы́   | ส.ค. 2020 | -   |     | - 1        | Ŧ   | / + | / - | 1 .     | - 1              | Ŧ              | •        | -              | / -    | / -    |    | - W 7    | • W      | <b>-</b>                              | -    |
|               |   |     |              |                               |      |           |     |     |            |     |     |     |         |                  |                |          |                |        |        |    |          |          |                                       | _    |

### เมนู ข้อมูลรายวัน (รูปภาพ 4)

<u>รูปภาพ 4</u> เมนู ข้อมูลรายวัน

- 1. เลือกเมนู ข้อมูลรายวัน
- 2. แสดงข้อมูลการปฏิบัติราชการและการลาบุคลากรสำนักประกันคุณภาพ รายวัน 12 เดือน

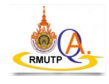

## ข้อมูลผู้จัดทำระบบสารสนเทศข้อมูลการปฏิบัติราชการและการลาบุคลากรสำนักประกันคุณภาพ

#### <u>ผู้จัดทำคู่มือและพัฒนาระบบ</u>

นายวรวุฒิ บุญกล่ำ ตำแหน่งนักวิชาการศึกษาปฏิบัติการ

งานสารสนเทศและระบบ

สำนักประกันคุณภาพ มหาวิทยาลัยเทคโนโลยีราชมงคลพระนคร

เบอร์โทรติดต่อ 026653764 เบอร์ต่อภายใน 6604

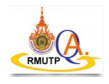